# Description International Brigham

## Cómo inscribirse en Patient Gateway

### Si tiene un código de activación:

1. Haga clic en el enlace que figura en su correo electrónico o en el mensaje de texto.

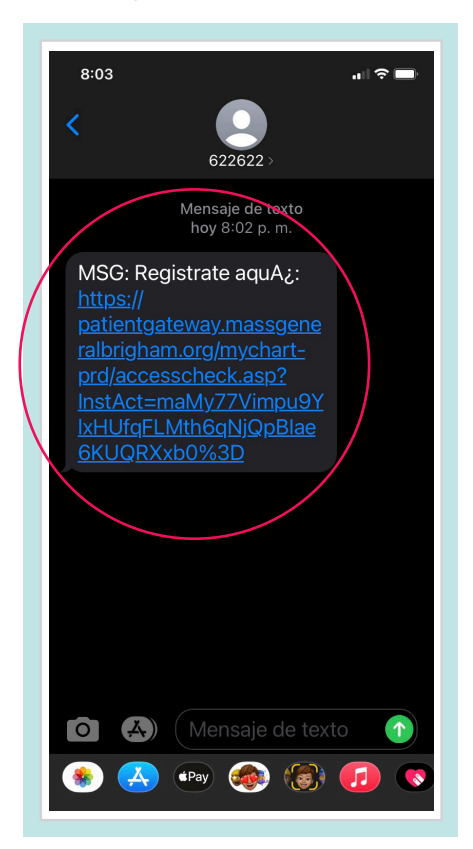

- 2. Se debe abrir una nueva ventana del navegador.
  - Ingrese un Username (Nombre de usuario) y Password (Contraseña).
  - Ingrese su Date of Birth (Fecha de nacimiento) y acepte los Terms of Use (Términos de uso).
  - Seleccione Submit (Enviar).

| Mass General Brigham Patient<br>Gateway registración |
|------------------------------------------------------|
| Nombre de usuario                                    |
| Crear contraseña                                     |
| MOSTRAR                                              |
| Fecha de nacimiento                                  |
| Acepto los términos y condiciones.                   |
| ENTREGAR                                             |

3. Haga clic en el enlace que dice "**navigate** to the Mass General Brigham Patient Gateway website"(navegar al sitio web de Mass General Brigham Patient Gateway) o descargue la aplicación móvil.

Si usted ya tiene la aplicación móvil, abra la aplicación. Ingrese su nombre de usuario y contraseña para iniciar sesión en Patient Gateway.

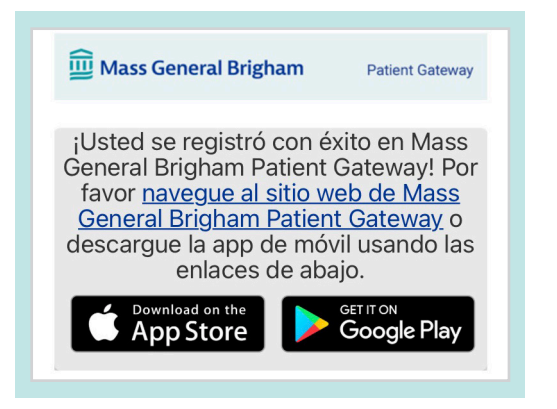

Si necesita ayuda adicional, por favor, comuníquese con el servicio de asistencia de Patient Gateway llamando al 800-745-9683.

La aplicación Mass General Brigham Patient Gateway es impulsado por MyChart® con licencia de Epic Systems Corporation, © 1999 - 2021

4. Ingrese su nombre de usuario y contraseña para iniciar sesión en Patient Gateway.

🛄 Mass General Brigham

Coronavirus Disease 2019 (COVID-19) - Manténgase al día con la información.

Comunicate con tu medico Obtenga respuestas a sus preguntas médicas desde la comodidad de su hogar.

Revise sus recetas y solicite renovaciones.

Ver estados de cuenta pasados y actuales y pagar saldos

Ver y pagar sus facturas

Renovar recetas

pendientes.

FONDO

Partners HealthCare es ahora Mass General Brigham Pronto verá este nombre en todo nuestro sistema.

Como siempre, su salud sigue siendo nuestra primera prioridad. Leer más

Obtenga más información sobre Mass General Brigham Patient Gateway y vea los miembros y afiliados participantes.

🛄 Mass General Brigham

TÉRMINOS DE USO DE MASS GENERAL BRIGHAM INCORPORATED PATIENT GATEWAY

View in English

Gateway, contact the Help Desk

INICAR SESIÓN

;Usuario nuevo?

OLVIDÉ MI NOMBRE DE USUARI

NO UTILIZAR PARA EMERGENCIAS

**Patient Gateway** 

encia, marque 911

Patient Gateway

Accede a los resultados de tus pruebas

Participar en la investigación

Avance de la asistencia sanitaria a través del

Gestiona tus citas

Ver y programar sus citas.

descubrimiento médico.

Para continuar, usted debe aceptar las siguientes condiciones de uso para este sitio de Web.

Mass General Brigham Patient Gateway es un portal para pacientes desarrollado por Mass General Brigham Incorporated ("Mass General Brigham"). Su objetivo es ayudarlo a acceder mejor al consultorio y al personal de su médico, así como a proporcionar información educativa general y conocer las oportunidades de investigación y otros programas e inciativas de Mass General Brigham. Para obtener acceso a Patient Gateway, debe aceptar estar sujeto a estos Términos de uso. Al hacer clic en el botón "Acepto" a continuación, está indicando que acepta estar sujeto a todos estos términos. Por favor imprima y conserve una copia de estos Términos de uso. Mass General Brigham Unedo, cambiar estos Términos de uso. Mass General Brigham pueden, de vez en cuando, cambiar estos Términos de uso. Suso. Cuando se cambian los términos, Mass General Brigham los términos. Si on favor sou continuación o los nuevos términos. Su or sovo con dichos términos mones os siena guían momento ya no desea cumplir con estos Términos de uso, no debe acceder ni utilizar Patient Gateway. Se puede acceder a la versión más reciente de estos Términos de uso ne cualquier momento seleccionando el enlace "Términos de uso de Patient Gateway". Ciertas

Verifique los resultados de laboratorio, informes y cartas de sus proveedores.

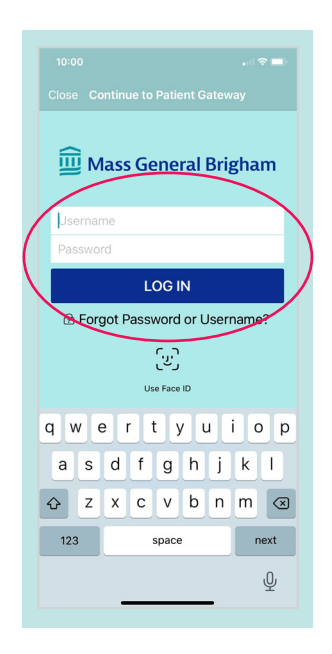

5. Revise y **Accept** (acepte) los términos de uso.

| 6. Confirme las |    |
|-----------------|----|
| Configuracion   | es |
| de notificaciór | ٦. |

¡Ya está todo listo para que comience a utilizar Patient Gateway!

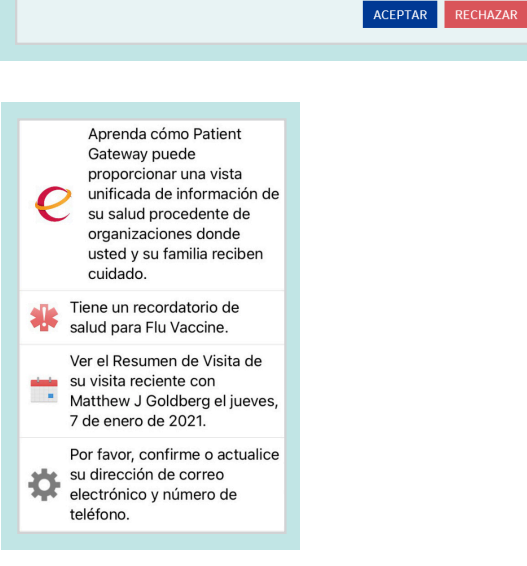

Si necesita ayuda adicional, por favor, comuníquese con el servicio de asistencia de Patient Gateway llamando al 800-745-9683.

## Si no tiene un código de activación:

#### 1. Visite

www.patientgateway.org

 Seleccione Enroll Now (Inscribirse ahora)

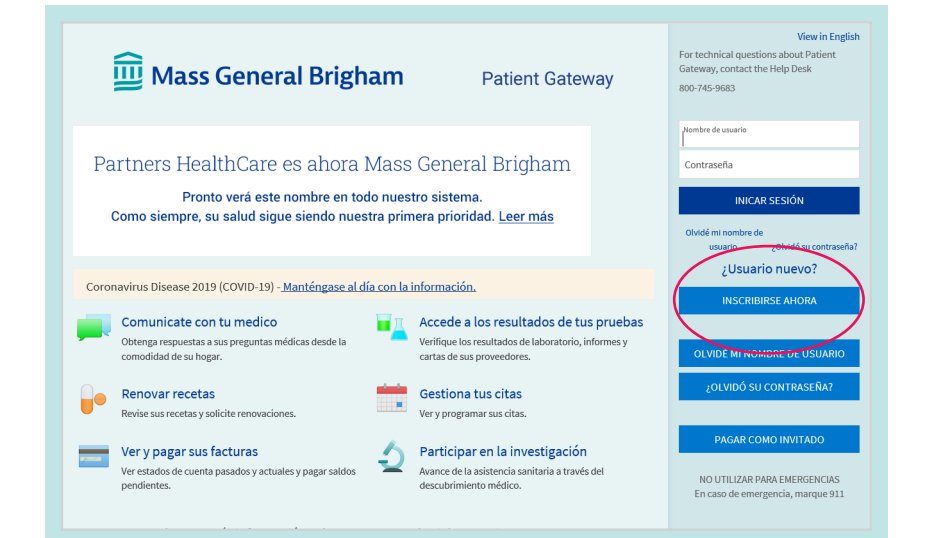

2. En la siguiente pantalla, seleccione **Enroll Now** (Inscribirse ahora) por segunda vez.

| 3. | Ingrese su información:  |
|----|--------------------------|
|    | nombre, dirección, fecha |
|    | de nacimiento, etc.      |

- Esta información se utilizará para confirmar su identidad en los próximos pasos del proceso.
- Seleccione **Next** (Siguiente) para continuar.

| Mass General Brigham Patient Gateway                                                                                                    |                                                              |
|----------------------------------------------------------------------------------------------------|--------------------------------------------------------------|
| Identificarse         Paso 1         Se requirern todos los campos.         Código de activación de Mass General Brigham Patient Gateway         Ingrese su código de activación de Mass General Brigham Patient Gateway         roprese us derago de activación de Mass General Brigham Patient Gateway         roprese us derago de activación como aparece en su carta de inscripción (no importan mayúsculas o minúsculas). No lo necesitará después de terminar el proceso de registro.         xoox       - xoox         Focha de nacimiento Ingreses us fecha de nacimiento en el formato indicado - el año debe ser de 4 dígitos.         mm / dd / aaaa         CONTINUAR | ¿No tiene código de<br>activación?<br>REGISTRARSE POR INTERN |

#### Mass General Brigham

#### Patient Gateway

#### Configuración de su cuenta de Mass General Brigham Patient Gateway

Necesitamos cierta información para poder otorgarle una cuenta de Mass General Brigham Patient Gateway. Ingrese sus datos demográficos aquí, y en el siguiente paso verificaremos su identidad utilizando preguntas de un sistema de verificación de terceros. Si tiene alguna pregunta, comuníquese con Soporte técnico <u>aquí</u>.

**Tenga en cuenta:** que la inscripción en línea no está disponible para pacientes menores de 18 años. Para acceder a Mass General Brigham Patient Gateway en nombre de un menor, comuníquese con el consultorio del médico del paciente para solicitar y completar un formulario de autorización.

| * Indica un campo requerido<br>Nombre                                                    |                |               |        |
|------------------------------------------------------------------------------------------|----------------|---------------|--------|
| * Nombre                                                                                 | Segundo nombre | * Apellido    |        |
| Dirección<br>* Información de la dirección es requer<br>*pin<br>United States of America | ida.           |               | Y      |
| *<br>Dirección                                                                           |                |               | $\sim$ |
| *Ciudad                                                                                  | *<br>Estado    | CÓDIGO POSTAL |        |

Si necesita ayuda adicional, por favor, comuníquese con el servicio de asistencia de Patient Gateway llamando al 800-745-9683.

La aplicación Mass General Brigham Patient Gateway es impulsado por MyChart® con licencia de Epic Systems Corporation, © 1999 - 2021

- 4. Mass General Brigham usa Lexis Nexis, un seguro sistema externo de verificación de identidad. Le realizará una serie de preguntas para confirmar su identidad en base a la información que usted proporcionó en los pasos previos.
  - Elija la respuesta correcta para cada pregunta y haga clic en **Next** (Siguiente).

NOTA: Mass General Brigham no monitorea ni almacena estas preguntas de verificación de identidad.

- 5. Ingrese un **Username** (Nombre de usuario) y **Password** (Contraseña).
  - Haga clic en Next (Siguiente).

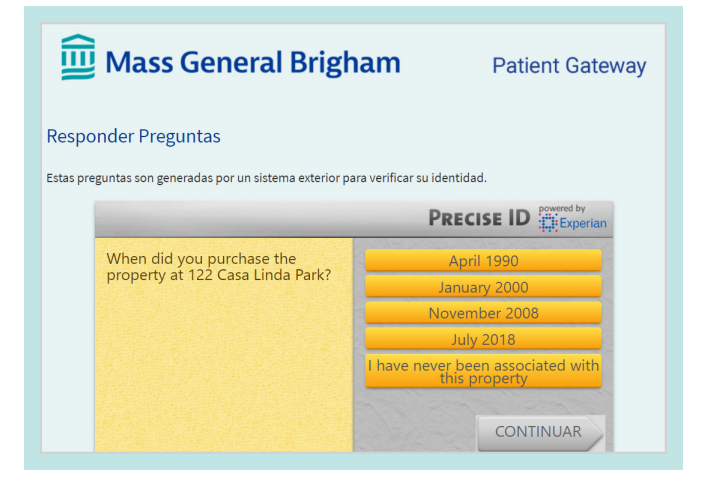

# Determine the second product of the second product of the sec

- 6. Decida si desea recibir notificaciones por correo electrónico o mensajes de texto.
  - Ingrese su dirección de correo electrónico y número de teléfono celular si desea recibir mensajes de texto.
  - Haga clic en Next (Siguiente).
- Revise y "Accept" (acepte) los términos de uso. Luego iniciará sesión y se lo dirigirá a su cuenta activada de Patient Gateway.

| Mass General Brigham Patient Gateway                                                                                                    |  |
|----------------------------------------------------------------------------------------------------|--|
| Paso 3 de 3                                                                                                    |  |
| 2 Activar notificaciones electrónicas? Cuando haya nueva información disponible (como resultados de los exámenes o mensajes), le notificaremos por dirección de correo electrónico. Sí No Dirección de correo electrónico Su dirección de correo electrónico Su dirección de correo electrónico Su dirección de correo electrónico |  |
| Ejemplo: jose@compañía.com<br>Volver a ingresar su dirección de correo electrónico                                                                                                    |  |
| Permitir notificaciones por mensaje de texto?     Cuando haya nueva información disponible (como resultados de exámenes o mensajes), le enviaremos un mensaje de texto (SMS) a su número celular.     Sí No                                                                                                    |  |

| <u>ញ</u> Mass Ger                                                                                                    | neral Brigham                                                                                                    | Patient Gateway                                                                                                    |
|----------------------------------------------------------------------------------------------------|----------------------------------------------------------------------------------------------------|----------------------------------------------------------------------------------------------------|
| Para continuar, usted                                                                                                    | debe aceptar las siguientes condiciones de                                                                                                    | e uso para este sitio de Web.                                                                                                    |
| TÉRMINOS DE USO DE MASS GENE                                                                                                    | RAL BRIGHAM INCORPORATED PAT                                                                                                    | TIENT GATEWAY                                                                                                    |
| FONDO<br>Mass General Brigham Patienti Gateway es<br>General Brigham'). Su objetivo es ayudará<br>información educativa general y concert o<br>Aceptor a contacusión, está indicando q<br>de estos Términos de uso. Nass General Brigham los té<br>continuar usando Patient Gateway. Su uso<br>constituye la aceptación de los nuevos tér<br>ya no desea cumpil con estos Términos de<br>contentos es aces a términos de uso en cuala | un portal para pacientes desarrollado por h<br>a sacceder mejor al consultorio y al person<br>as oportunidades de investigación y otros por<br>ue acapto estar subjeto a todos estos términ<br>igham pueden, de vez en cuando, cambir<br>minos actualizados y requerirán que rexise<br>continuado de Patient Gateway después da<br>minos. Si no está de acuerdo con cichos tér<br>suso, no debe acceder in utilizar Patient Ga<br>suo, monte debe acceder in utilizar Patient Ga | Aass General Brigham Incorporated ("Mass<br>al de su médico, así como a proporcionar<br>rogramas e iniciativas de Mass General<br>os De Fadoro ingémia y conserve um copia<br>estos Términos de uso. Cuando se cambian<br>y acepte los nuevos términos antes de<br>e que clichos cambios entren en vigencia<br>minos modificados, o si en algún momento<br>tetway. Se puede acceder a la versión más<br>minos de uso de Datonic Gateway". Ciestas |
|                                                                                                    | 🗌 No me muestre esta página la próxima                                                                                                    | vez                                                                                                    |
|                                                                                                    | ACEPTAR RECHAZAR                                                                                                    |                                                                                                    |

Si necesita ayuda adicional, por favor, comuníquese con el servicio de asistencia de Patient Gateway llamando al 800-745-9683.